## Adding a New Repository to a Repository Server

To add a new repository to one of the Data Repository Servers shown in your Data Repositories view:

1. Right-click the appropriate server node, then choose Create Repository button.

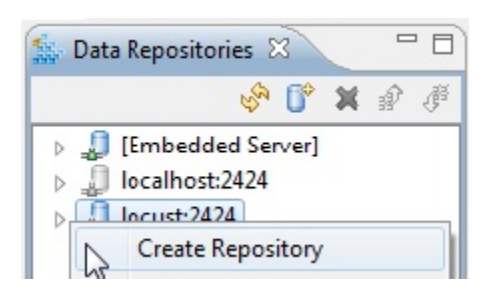

2. Specify a name for the repository, then click OK.

| OK Cancel |
|-----------|
|           |

3. When you see a dialog asking whether you want to create a new repository, click Yes.

A new empty repository will be added to the specified Data Repository Server. It will also appear in the Data Repositories view.

The next step is to populate that repository by creating a virtual asset from the "create parameterized messages from traffic wizard." You can also import data into it and/or by manually define the structure and contents.